# 教职工操作手册

#### 一、登录方式:

1.1 校内网登录

登录山东管理学院智慧校园平台,点击"学评教"按钮进入评教 系统,如图所示:

| ۲           | SHANDONG         | MANAGEMENT UN    | い<br>IVERSITY | !慧门户           |      |       | 明德外,        | 鹱 博学高          | 17                      |   |
|-------------|------------------|------------------|---------------|----------------|------|-------|-------------|----------------|-------------------------|---|
| 直页          | 安全中心             | 科研系统             | 上网认证          | 教务系统           | 资产系统 | 一卡通系统 | 在线教育综合平台    | VPN <u>登</u> 陆 | 网上事务中心                  |   |
|             |                  |                  |               |                |      |       |             |                |                         |   |
|             | 11               |                  |               |                |      |       | <b>Beat</b> |                |                         | 1 |
|             |                  |                  | NG            |                |      | 1     |             |                |                         |   |
| 在线<br>Onlin | 服务<br>e Services | <b>2</b><br>个人信息 | OA            | <b>2</b><br>人事 | FI   |       | NA 图书       | 日本             | INDER THE SECOND SECOND |   |

1.2 校外登录

首先点击"VPN 登录":

# 明德弘毅 博学高行

网上事务中心 线教育综合平台 <u>VPN登陆</u>

使用 VPN 登录成功后,点击"学评教"进入评教页面。

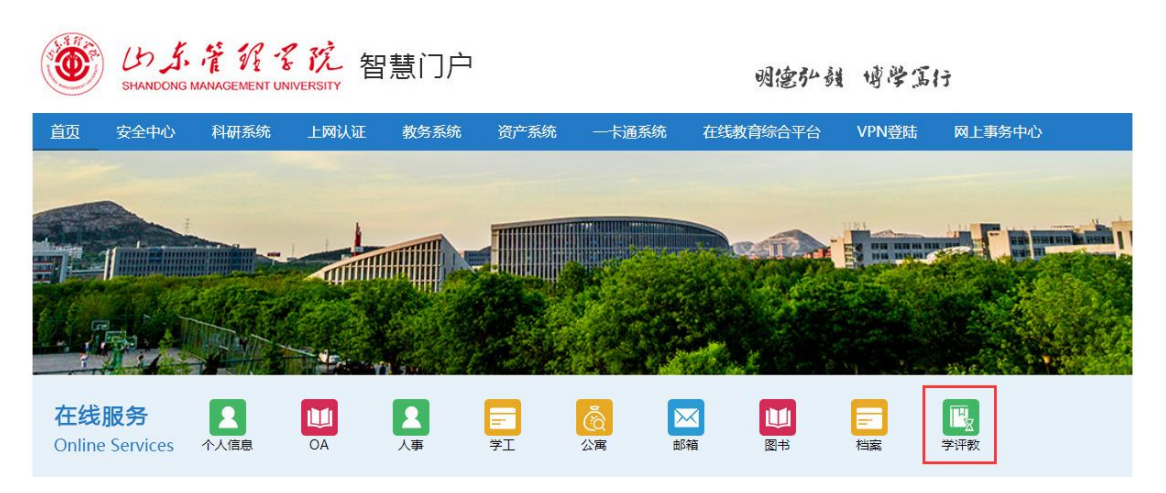

1.3 手机登录

使用校园网登录,打开"应用"选项卡,点击"学评教"进入评 教,如图所示:

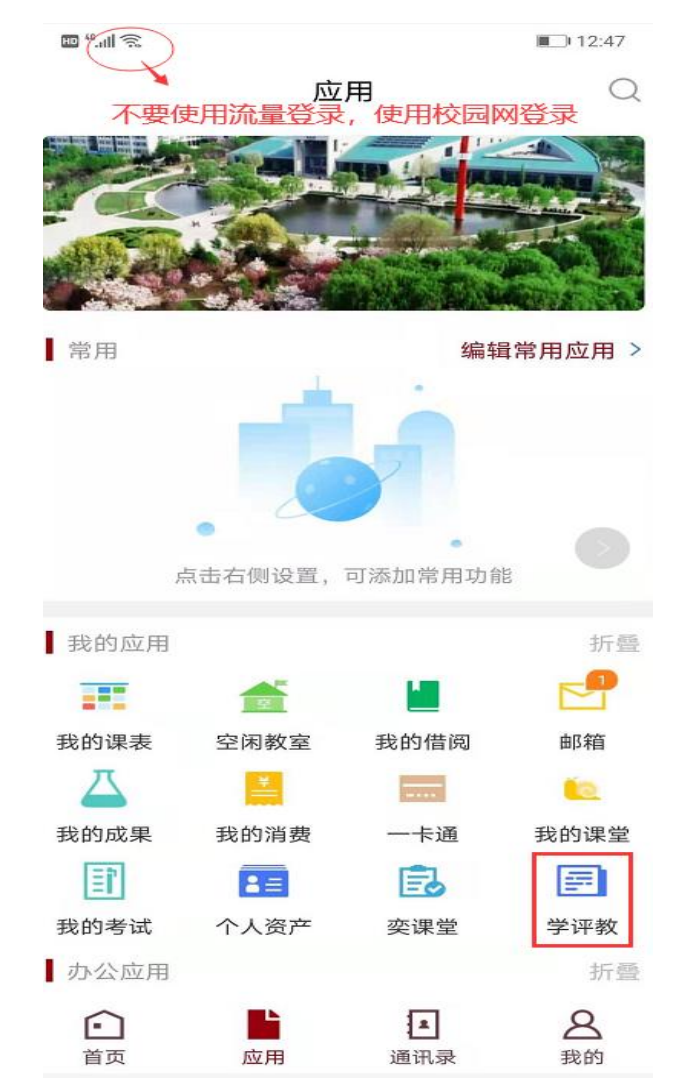

## 二、功能按钮

#### 成功登录系统后,看到界面下图所示:

#### 基础信息:

姓名 🦛 总得分 93.49 全校排名 478 学院排名 40

行政班级评分列表

| 序号 | 行政班    | 课程名称      | 评分    | 参评人数 | 班级人数 |  |  |  |  |
|----|--------|-----------|-------|------|------|--|--|--|--|
| 1  | 17软件本1 | 软件质量保证与测试 | 97.4  | 58   | 58   |  |  |  |  |
| 2  | 17软件本2 | 软件质量保证与测试 | 97.12 | 59   | 59   |  |  |  |  |
| 3  | 18软件本1 | 移动开发技术    | 85.59 | 38   | 38   |  |  |  |  |
| 4  | 18软件本2 | 移动开发技术    | 91.61 | 38   | 39   |  |  |  |  |
|    |        |           |       |      |      |  |  |  |  |

查看投票详情 (电脑端显示效果更佳)

#### 显示本学期的得分、总排名、学院排名信息

### 点击"查看投票详情",显示"行政班级评分详情":

| 175011021+7210110 |               |            |               |               |                |      |           |      |      |           |           |           |           |           |           |
|-------------------|---------------|------------|---------------|---------------|----------------|------|-----------|------|------|-----------|-----------|-----------|-----------|-----------|-----------|
|                   | Q 题目详结 Q 习出表格 |            |               |               |                |      |           |      |      |           |           |           |           |           |           |
|                   | 行政班级          | 学院名称       | 课程代码          | 课程名称          | 教师职工号          | 教师姓名 | 总分(满分100) | 参评人数 | 班级人数 | 题目1 (満分4) | 题目2 (满分3) | 题目3 (满分3) | 题目4 (满分4) | 题目5 (满分4) | 题目6 (满分4) |
|                   | 17软件<br>本1    | 信息工程<br>学院 | B070710708007 | 软件质量保证<br>与测试 | 14438220120045 |      | 97.4      | 58   | 58   | 3.72      | 2.92      | 3         | 3.86      | 3.95      | 3.91      |
| 0                 | 17软件<br>本2    | 信息工程<br>学院 | B070710708007 | 软件质量保证<br>与测试 | 14438220120045 |      | 97.12     | 59   | 59   | 3.69      | 2.89      | 2.92      | 3.83      | 3.94      | 3.91      |
|                   | 18软件<br>本1    | 信息工程<br>学院 | B070710708011 | 移动开发技术        | 14438220120045 | -    | 85.59     | 38   | 38   | 3.17      | 2.7       | 2.49      | 3.39      | 3.71      | 3.62      |
| 0                 | 18软件<br>本2    | 信息工程<br>学院 | B070710708011 | 移动开发技术        | 14438220120045 |      | 91.61     | 38   | 39   | 3.33      | 2.76      | 2.57      | 3.53      | 3.78      | 3.71      |

#### 教学督导与评价中心制

2020.12.7